## Student Guidance: How to complete an online absence request form.

1. Log into Student Contract as normal and on your student page **click on Your Authorised Absence Requests** in the Attendance and Meetings box (see below)

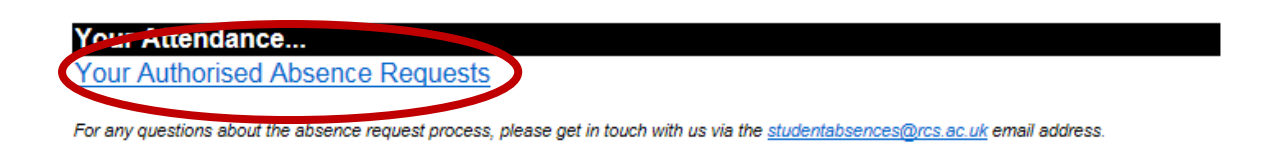

2. Click on Add a Request for Permitted Absence (this will display the form)

Click to Add a Request for Permitted Absence

- 3. Complete the Absence Request form (below). ALL FIELDS ARE MANDATORY.
- 4. Once complete, check over your form and ensure that all details are correct then **click the submit** option at the bottom of the form to send.

| Royal Conservatoire<br>«f Scotland                                                                                                    | Absence Request                                         |
|----------------------------------------------------------------------------------------------------|---------------------------------------------------------|
| Return to index.<br>Show absence request for: Academic Year 2016 -                                                                                                    | 2017 •                                                  |
| Pending Requests Not Yet Approved                                                                                                    |                                                         |
| Start Date End Date Start/End T                                                                                                    | ime Reason for Absence Decision                         |
|                                                                                                    | Hide Form                                               |
| Absence Request Form                                                                                                    | Royal Conservatore                                      |
| In accordance with Conservatoire Rules and Re<br>is not permitted.                                                                                                    | egulations, unauthorised absence from the Conservatoire |
| The Conservatoire is pleased to support you in taking on professional or amateur engagements; however,<br>you must request permission to take part in public performances, publish compositions, accept<br>employment of any kind or enter external examinations of other musical institutions. |                                                         |
| Name:<br>Matriculation Number:<br>Programme and Year:                                                                                                    | Control Strengt                                         |
| Instrument/Voice (SoM only):<br>Reason for Proposed Absence:                                                                                                    |                                                         |
|                                                                                                    |                                                         |
| From (dav/date)                                                                                                    | 500 characters remaining                                |
| List all Modules (including<br>Choice Modules)/                                                                                                    |                                                         |
| /Productions/Classes :                                                                                                    |                                                         |
|                                                                                                    | 500 characters remaining                                |
| (Please note that students are responsible for ensuring that their request for leave does not conflict with<br>an assessment deadline or prevent them from presenting themselves for assessment)                                                                                                |                                                         |
| Does this absence coincide with any assessme                                                                                                    | nt, exam or submission deadline dates?                  |
| Please state yes or no<br>If yes, please list the assessments and dates<br>affected :                                                                                                    | Choose •                                                |
|                                                                                                    |                                                         |
| (                                                                                                    | 500 characters emaining                                 |
|                                                                                                    |                                                         |

## What happens next?

- An email notification will be sent to the individual/s who need to authorise your request.
- When a **decision** has been made, you will receive an automated email to your **RCS email account** advising you of the outcome of your request.
- The Administration office will also receive notification of the **decision** and will ensure that your timetabled classes are updated with any approved absences.
- **Please Note:** You can log in to Student Records at any time to see the status of your requests.